# 强制检定工作计量器具申报流程

编制: 兰志东

巴彦淖尔市产品质量计量检测中心

# 访问【巴质通】官网

http://www.bscheck.cn/

### 【巴质通】首页 "E-CQS强检平台"

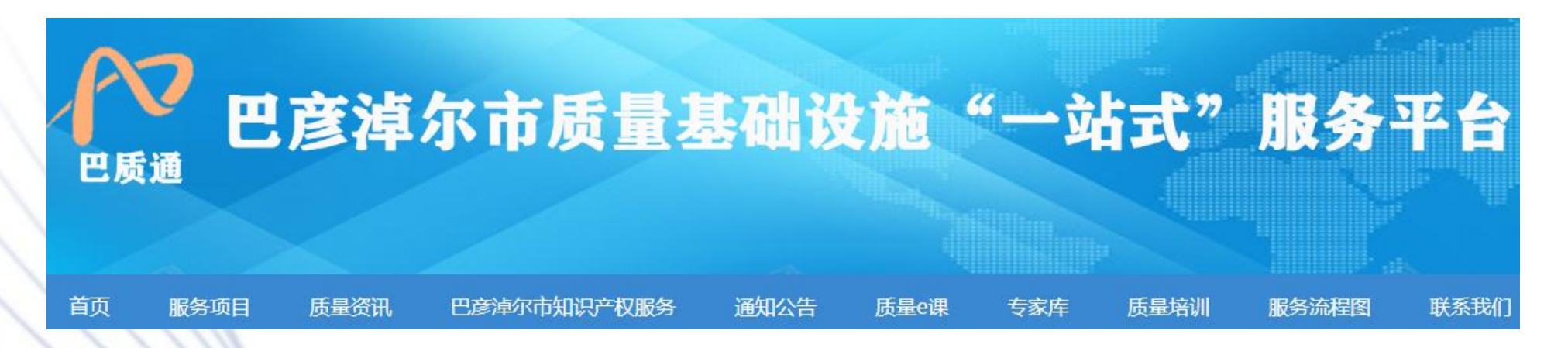

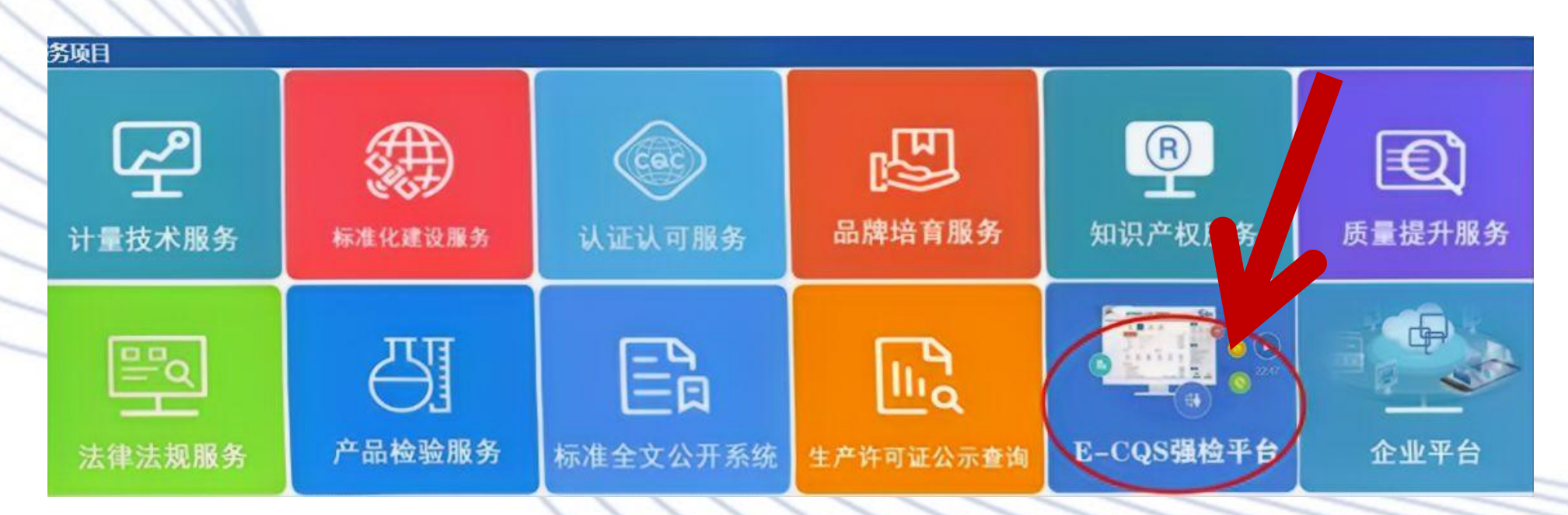

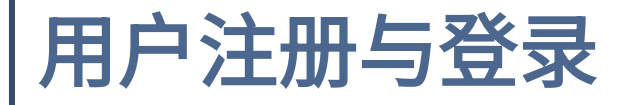

|                        |                                                    |                               |                                         | 登录 注册                                                                                                    |
|------------------------|----------------------------------------------------|-------------------------------|-----------------------------------------|----------------------------------------------------------------------------------------------------|
| (会) 国家市<br>State Admir | 5场监督管理总局 中国电子质<br>Distration for Market Regulation | 质量监督(e-CQS                    | )公共服务                                   |                                                                                                    |
| 行政审批                   | <b>质</b><br>质量监督                                   |                               | 我要看                                     | ①     ①     ①     ①     ①     □     ③     □     ③     □     □     □     □     □     □     □     □     □     □     □     □     □     □     □     □     □     □     □     □     □     □     □     □     □     □     □     □     □     □     □     □     □     □     □     □     □     □     □     □     □     □     □     □     □     □     □     □     □     □     □     □     □     □     □     □     □     □     □     □     □     □     □     □     □     □     □     □     □     □     □     □     □     □     □     □     □     □     □     □     □     □     □     □     □     □     □     □     □     □     □     □     □     □     □     □     □     □     □     □     □     □     □     □     □     □     □     □     □     □     □     □     □     □     □     □     □     □     □     □     □     □     □     □     □     □     □     □     □     □     □     □     □     □     □     □     □     □     □     □     □     □     □     □     □     □     □     □     □     □     □     □     □     □     □     □     □     □     □     □     □     □     □     □     □     □     □     □     □     □     □     □     □     □     □     □     □     □     □     □     □     □     □     □     □     □     □     □     □     □     □     □     □     □     □     □     □     □     □     □     □     □     □     □     □     □     □     □     □     □     □     □     □     □     □     □     □     □     □     □     □     □     □     □     □     □     □     □     □     □     □     □     □     □     □     □     □     □     □     □     □     □     □     □     □     □     □     □     □     □     □     □     □     □     □     □     □     □     □     □     □     □     □     □     □     □     □     □     □     □     □     □     □     □     □     □     □     □     □     □     □     □     □     □     □     □     □     □     □     □     □     □     □     □     □     □     □     □     □     □     □     □     □     □     □     □     □     □     □     □     □     □     □     □     □     □     □     □     □     □     □     □     □     □     □     □     □     □     □     □     □ |
|                        | 计量检定机构授权及能力确认<br>                                  | <sub>更多</sub><br>在线办理<br>在线办理 | <b>全</b> []<br>通报通告 政府                  | <b>2 0</b><br>公开 政策解读                                                                                                    |
| (2) fl/A               | 特种设备生产单位许可<br>                                     | 在线办理                          | <b>我要查</b> <ul> <li>特种设备公示信息</li> </ul> | 更多                                                                                                    |
|                        | 特种设备检验、检测机构核准                                      | 在线办理                          | • 工业产品生产许可                              | 「证获证情况查询                                                                                                    |

注册与登录

新用户需点击页面右上角的"注册" 按钮进行账户创建。 已有账号的用户可直接点击"登录" 按钮,输入账号和密码后进入系统。

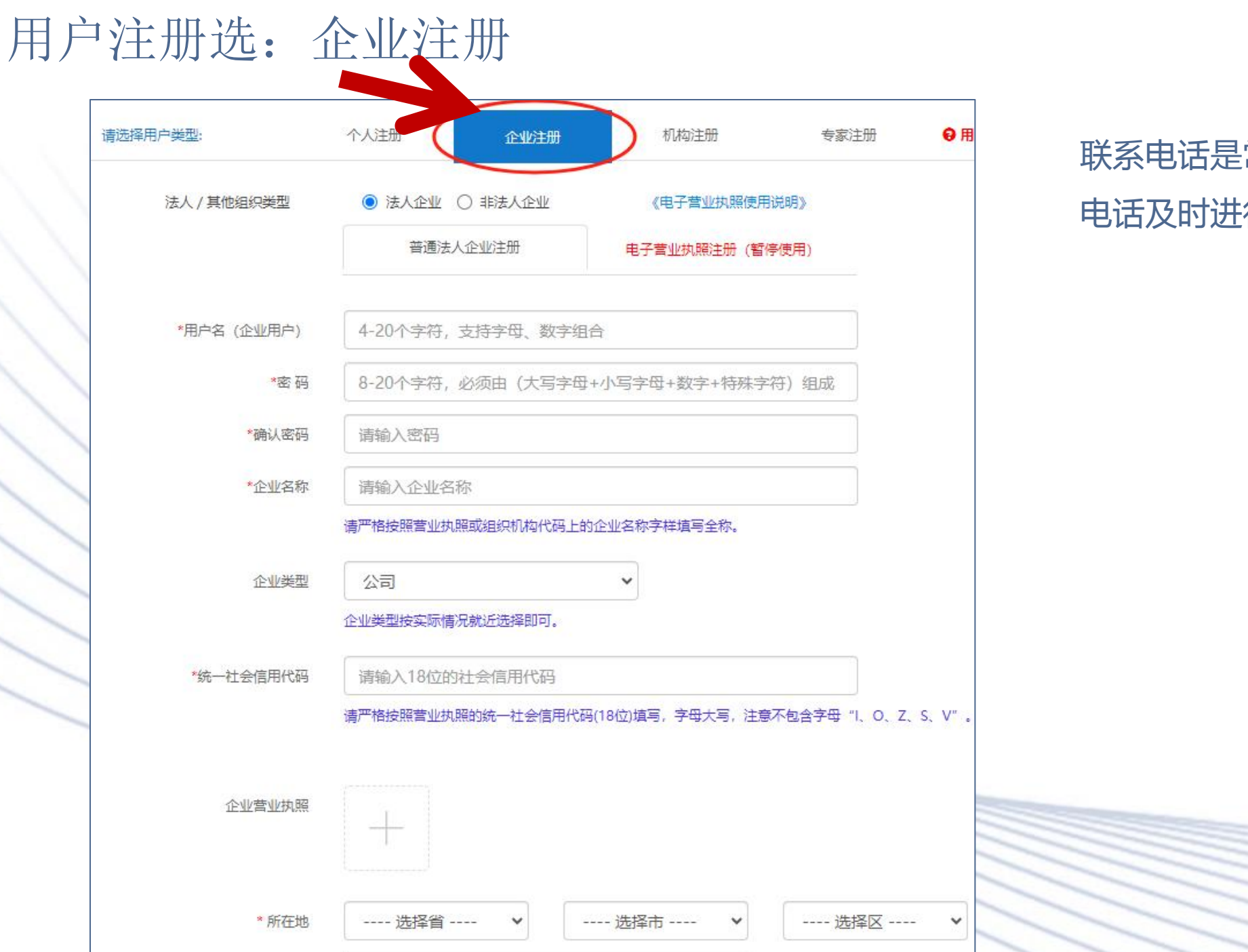

#### 联系电话是常用电话,如人员变动, 电话及时进行更新。

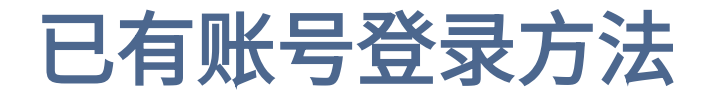

第一种方法: 点击 首页右上角 "登录"按钮后,输入用户名及密码。点击 "登录"按钮即可进入系统主页面

| 中国电子质          | €量监督(e-CQS)公共服务门户               | A<br>A             | 用户名密码 |      |                                  |
|----------------|---------------------------------|--------------------|-------|------|----------------------------------|
| 第二种 <b>方法:</b> | 点击首页强制检定工作计量器具业务管理系统 "在线办理      | "<br>② 记住          | 商     | 8cc2 | 忘记密码?                            |
| <b>自</b> 企业    | 计量检定机构授权及能力确认在线办理               | <b>更多</b><br>〕 微信! | ●     |      | <b>1</b><br>11<br>11<br>11<br>11 |
| Eǐ 个人<br>图 机构  | 强制检定工作计量器具业务管理系统 在线办理 在线办理 在线办理 |                    |       | 登录   |                                  |
| ② 专家           | 产品质量监督抽查系统 在线办理                 | ] 还没有!             | 帐号?   |      | 立即注册>>                           |

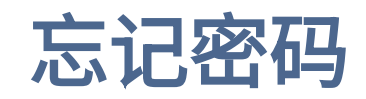

#### 国家市场监督管理总局 中国电子质量监督(e-CQS)公共服务门户 State Administration for Market Regulation 8 用户名 、返回首页 1 验证身份 3 完成 2 设置新密码 A \*\*\*\*\*\*\*\* n6yn 验证码 密码找回方式: 用户名 注册手机号(可找回用户名和密码) □ 记住密码 用户名 e. 460347 验证码 微信扫码登录 QQ扫码登录 电子营业执照 下一步 登录 当不确定注册手机号时,需要进行线下的账号查询及密码重置的申请。申请方式: 还没有账号? 立即注册>> 1、企业或机构账号查询及密码重置:需提供统一社会信用代码证明文件发送邮件至ecqs\_service@samr.gov.cn,并在邮件正文中注明18位信用代码号及查询人 手机号? 2、个人账号查询及密码重置:需提供注册人身份证复印件发送邮件至ecqs\_service@samr.gov.cn,并在邮件正文中注明身份证号、姓名及查询人手机号; 以上查询收到邮件验证身份后,一个工作日内以短信反馈用户名及新密码。如出现未注册过、未提供手机号、邮件内容未按要求提供等情况时,以邮件形式反馈。

#### 完成账户注册后,初次申报或新增器具点台账维护,再次申报点预约申请

|       | 计量检定机构授权及能力确认    |       | 在线办理   |
|-------|------------------|-------|--------|
| Ľ́ ↑⋏ | 强制检定工作计量器具业务管理系统 | 点这里 — | → 在线办理 |
| 图 机构  | 特种设备生产单位许可       |       | 在线办理   |
| 图专家   | 产品质量监督抽查系统       |       | 在线办理   |
|       | 特种设备检验、检测机构核准    |       | 在线办理   |

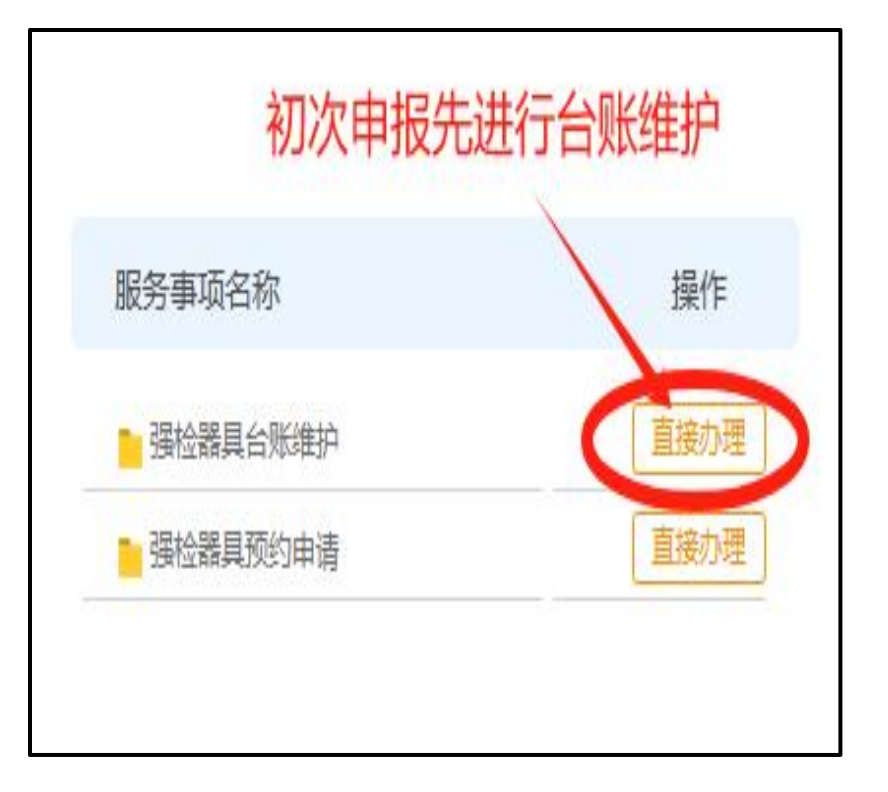

#### 强检器具台账维护

第一步

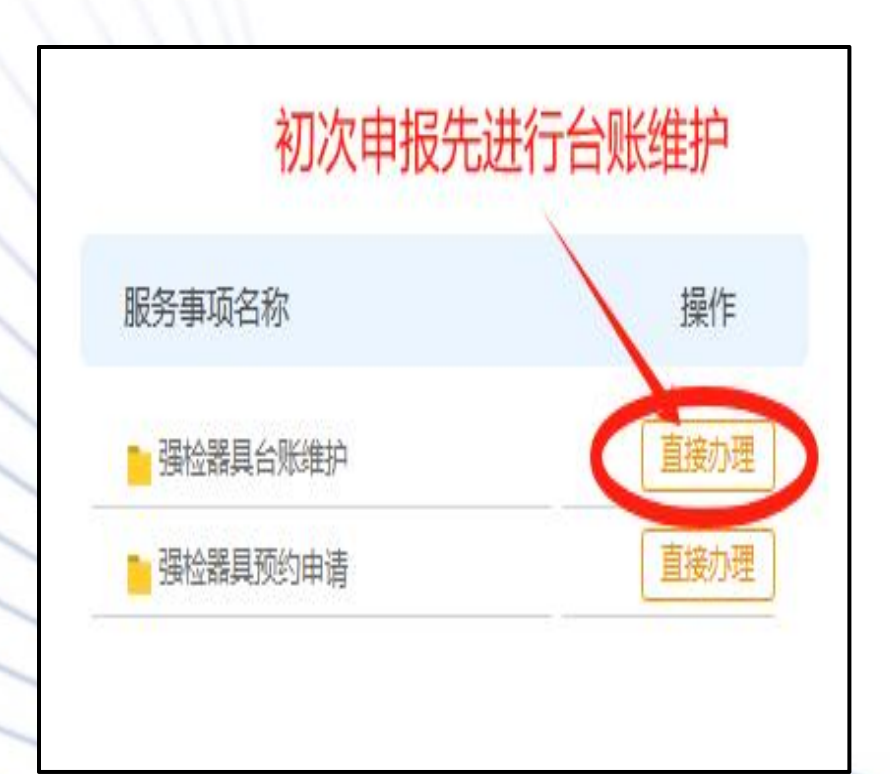

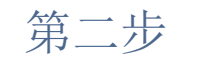

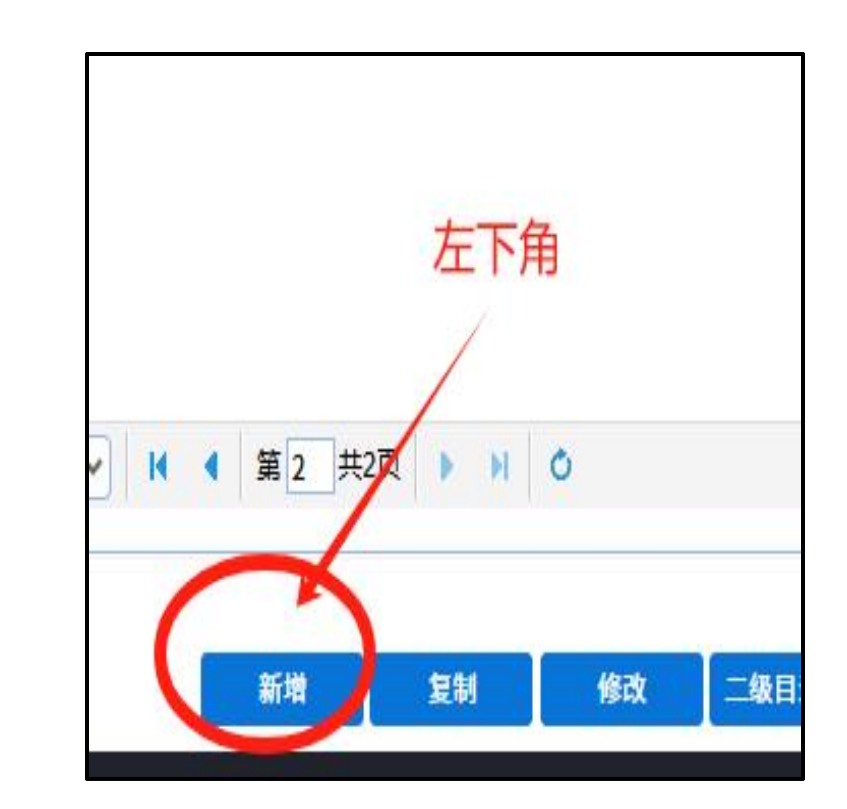

### 示例1: 燃油加油机、压缩天然加气机、液化天然气加气机

| 新增      |                            |                           |                | ☑ 器具新増    |                   |               |                   | 器具新增               |                    |              |                 |                     |
|---------|----------------------------|---------------------------|----------------|-----------|-------------------|---------------|-------------------|--------------------|--------------------|--------------|-----------------|---------------------|
|         | H                          | 出厂编号: 编号                  | 号+枪号,格式看下面     |           |                   | 出厂编号:         | 编号+枪号,格式如下        |                    | 名称出                | 厂编号:编号       | 寻+枪号            |                     |
| 器具名称    | 燃油加油机                      | 器具类型                      | 工作计量器具         | 器具名称      | 压缩天然气加气机          | 器具类型          | 工作计量器具            | 器具名称               | 液化天然气加气机           | 器具类型         | 工作计量器具          | ~                   |
| 一级目录    | 加油机                        | 二级目录                      | 燃油加油机 💙        | 一级目录      | 加气机               | 二级目录          | 压缩天然气加气机          | 一级目录               | 加气机                | 二级目录         | 液化天然气加气机        | ~                   |
| 型号规格    | 42D4243F                   | 测量范围                      | (5-50) L/min   | 型号规格      | JJDJQ-35          | 测量范围          | (0-200)kg/h       | 型号规 <mark>格</mark> | JDJQ-LNG-150型      | 测量范围         | 150kg/h         |                     |
| 准确度等级   | ±0.3%                      | 出厂编号                      | TQ19070007(1枪) | 准确度等级     | ±0.5%             | 出厂编号          | 2009092916 (2抢)   | 准确度等级              | ±0.5%              | 出厂编号         | 2009092916 (2抢) |                     |
| 生产厂家    | 正星科技股份有限公司                 | 器具产地                      |                | 生产厂家      | 安瑞科(廊坊)能源装备集团有料   | 器具产地          | 国产 💙              | 生产厂家               | 安瑞科(廊坊)能源装备集团有限    | 器具产地         | 国产              | ~                   |
| 明地点行政区划 | 五原县[150821]                | 安装/使用地点                   | 新华街团结加油站       | 使用地点行政区划  | 五原县[150821]       | 安装/使用地点       | 新华街团结加气站          | 使用地点行政区划           | 五原县[150821]        | 安装/使用地点      | 新华街团结加气站        |                     |
| 购置时间    |                            | 器具数量                      | 1              | 购置时间      |                   | 器具数量          | 1                 | 购置时间               |                    | 器具数量         | 1               |                     |
| 器具用途    | 贸易结算                       | 送检方式                      | 现场检            | 器具用途      | 贸易结算              | 送检方式          | 现场检               | 器具用途               | 贸易结算               | 送检方式         | 现场检             | ~                   |
| 有效期至    |                            |                           |                | 有效期至      |                   |               |                   | 有效期至               |                    |              |                 |                     |
| 说明・清准確は | 直写"使田锄占行政区划" <u>,</u> "一级日 | ]录"." <sup>一</sup> 级日录"信自 | 系统络框册讲行检定任条指派。 | ▼ 说田•请准确提 | 宫"使用拗占行政区例"""一级日司 | ₽″. \\−级日录″信息 | 1. 系统紧握此讲行给定任条指派。 | 说明・清准福は            | "写"伸用抛占行政区划". "一级日 | 寻". "一级日寻"信自 | 1. 系统熔据此讲行检定4   | F <mark>条粘派。</mark> |
|         |                            |                           | 确定 关           | ā         |                   |               | 确定关闭              |                    |                    |              | 确               | 定                   |

## **示例2**: 衡器类 (电子计价秤、电子汽车衡、电子天平、戥子等) 非自动衡器

| 器具名称     | 电子台秤        | 类型      | 工作计量器具      | ~   |
|----------|-------------|---------|-------------|-----|
| 一级目录     | 非自动衡器       | 二级目录    | 非自动衡器       | ~   |
| 型号规格     | TCS-150     | 测量范围    | 1000g-150kg |     |
| 准确度等级    | 3           | 出厂编号    | 15021331    |     |
| 生产厂家     | 天津市衡器厂有限公司  | 器具产地    | 国产          | ~   |
| 使用地点行政区划 | 五原县[150821] | 安装/使用地点 | XX超市2号收银台   |     |
| 购置时间     |             | 器具数量    | 1           |     |
| 器具用途     | 贸易结算        | 送检方式    | 现场检         | 2   |
| 有效期至     | (           | 📲 🤇 现场检 | 或送检,根据实     | 际情况 |

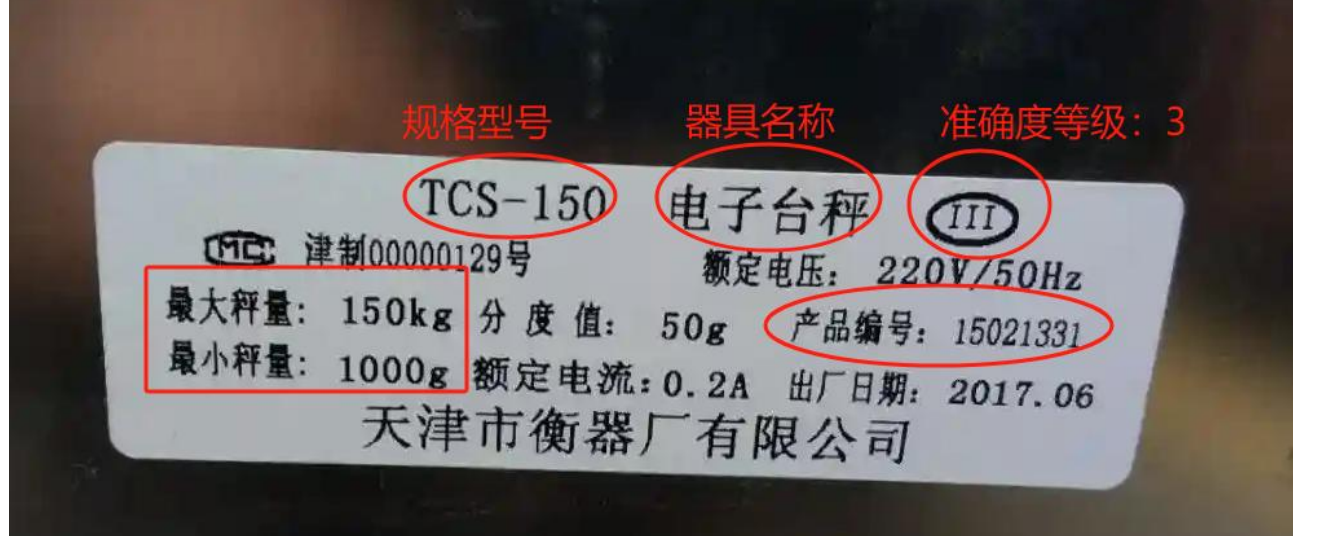

### 测量范围:1000g-150kg

关闭

# 衡器铭牌示例:电子计价秤、台子台秤

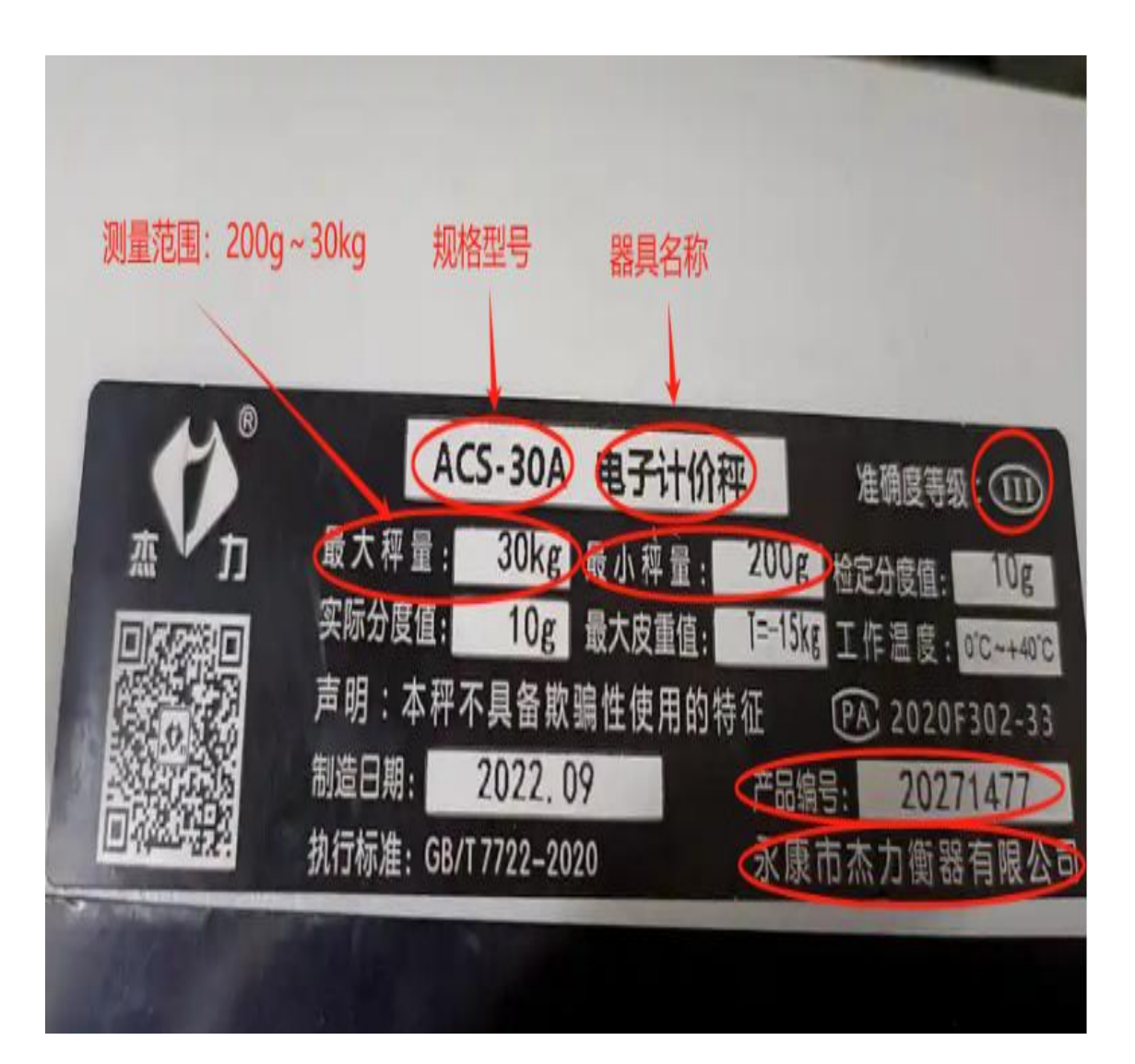

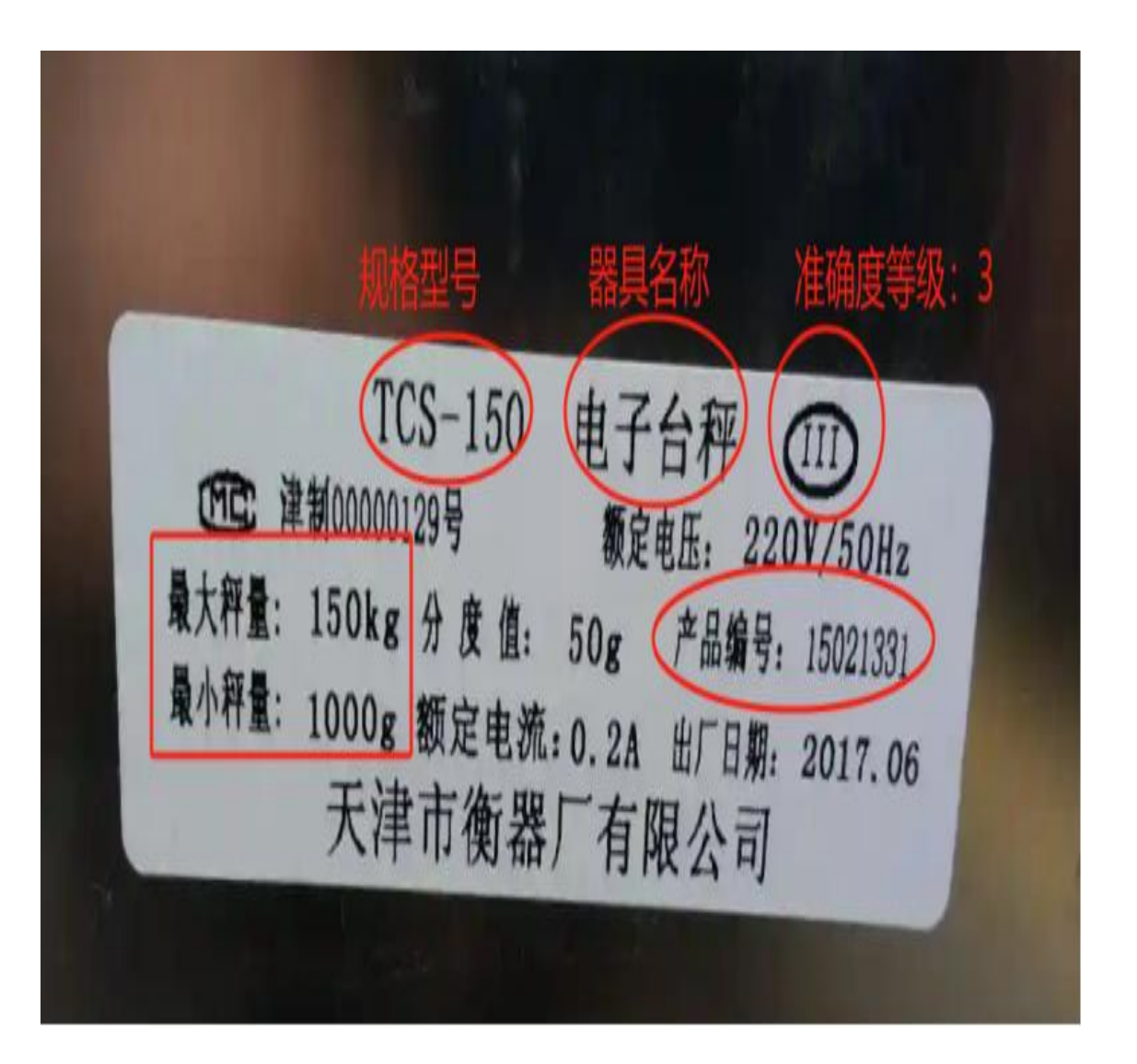

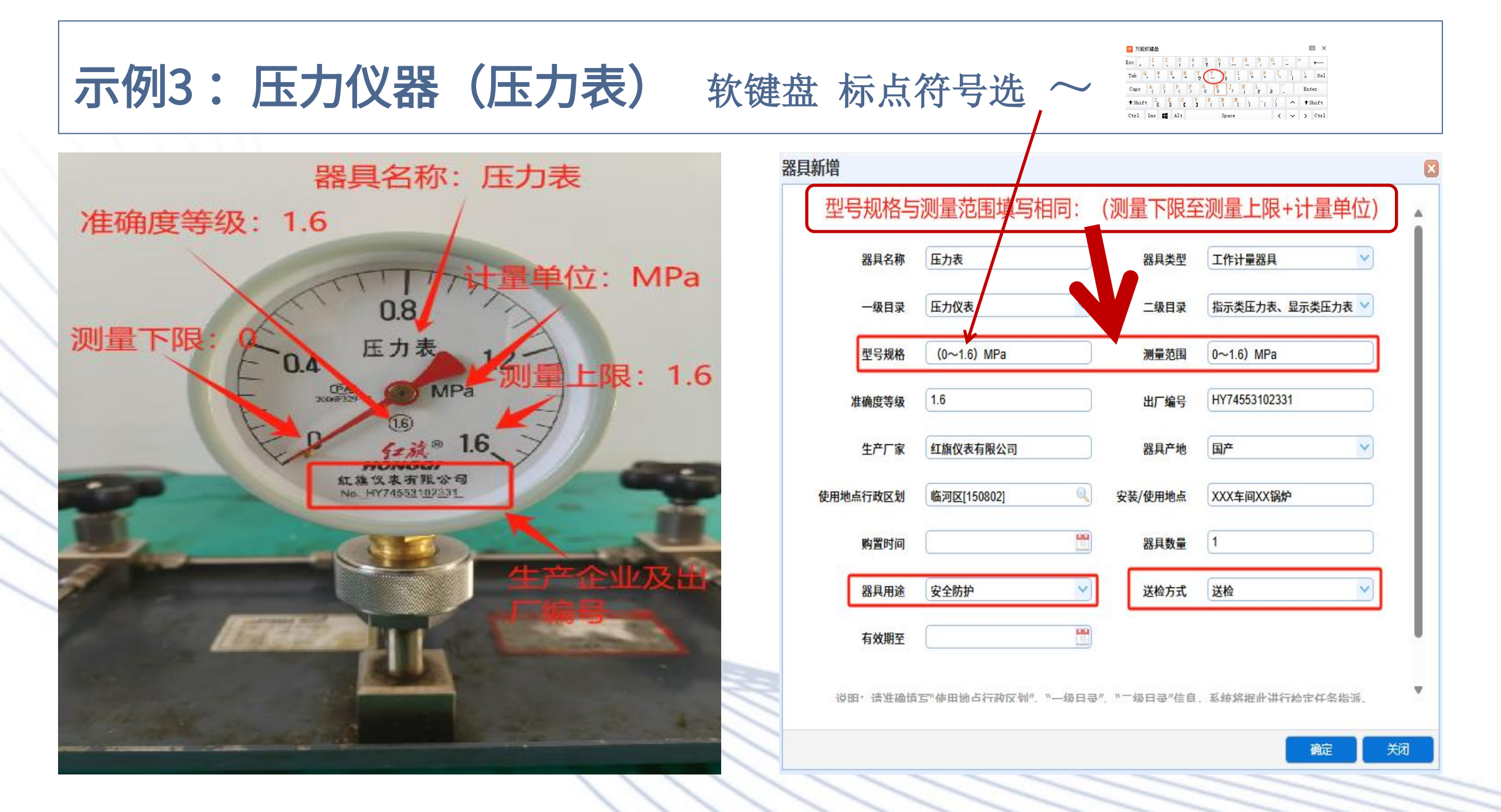

### 压力仪表实例:真空表、氧压力表

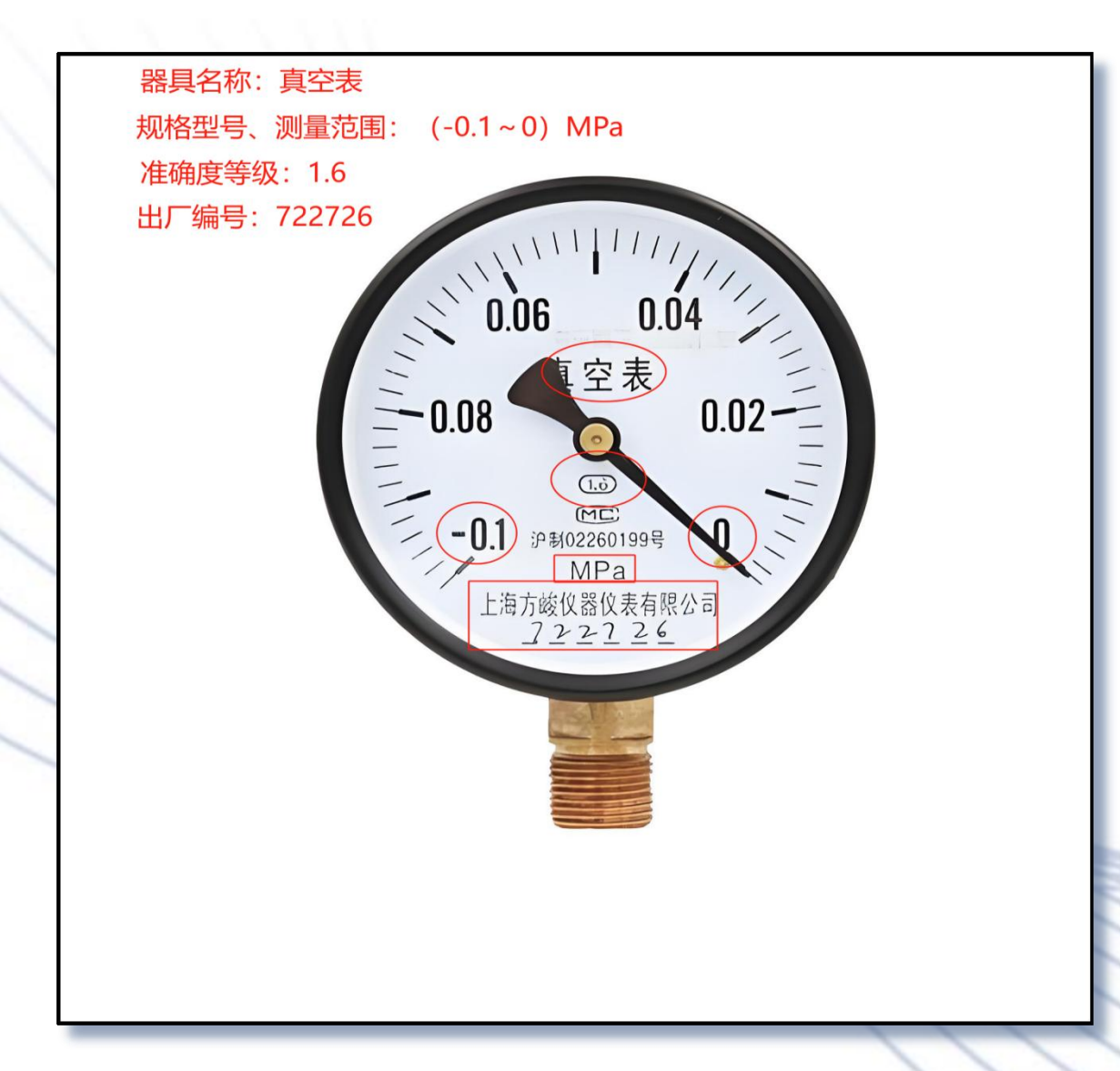

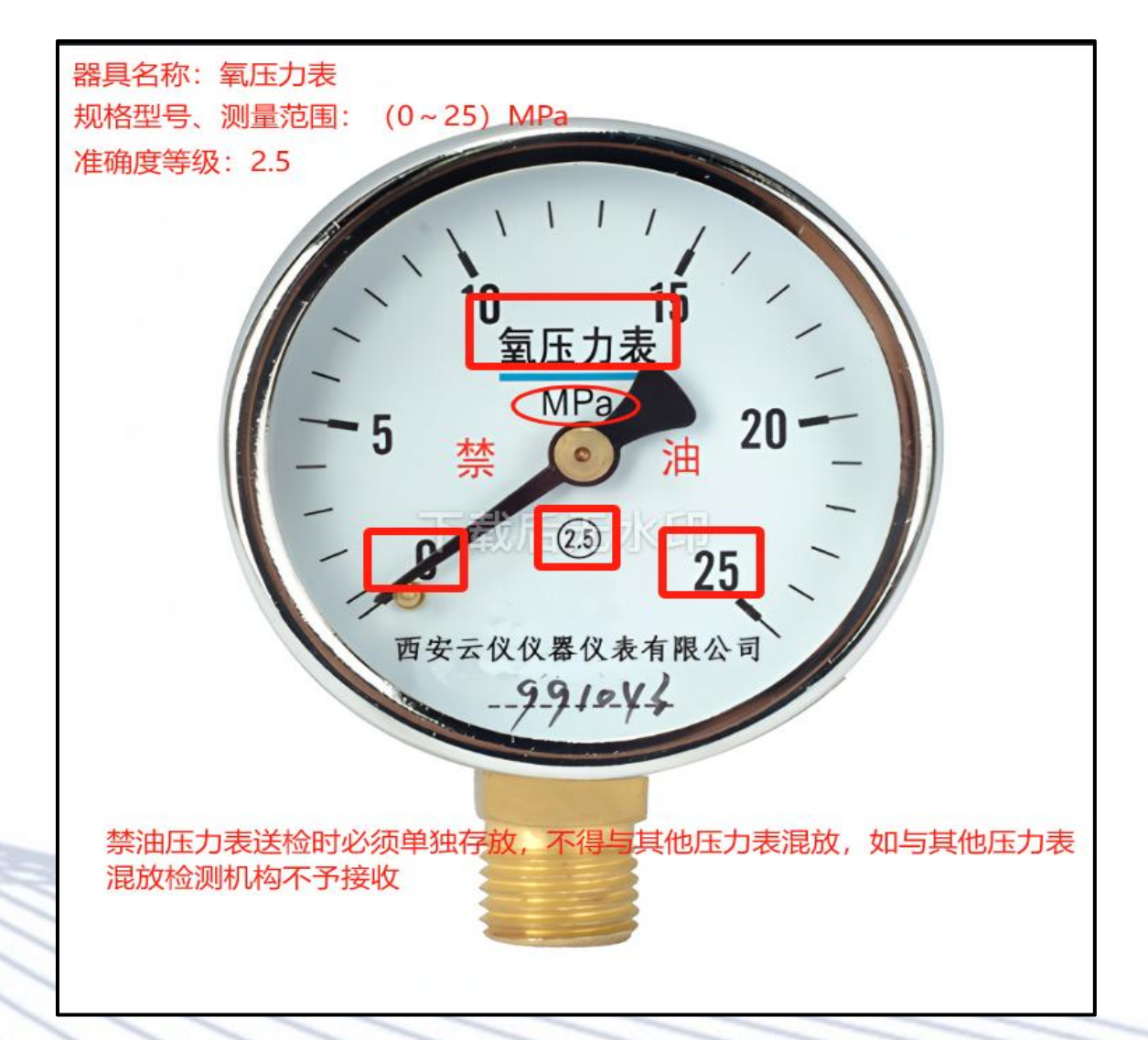

#### 强检器具台账维护五类内容填写

| 器具名称                                                                                                    | 一级目录          | 二级目录           | 特别强调事项                                        | 送检<br>方试 | 器具<br>用途 |
|----------------------------------------------------------------------------------------------------|---------------|----------------|-----------------------------------------------|----------|----------|
| 测速仪按铭牌填写                                                                                                    | 机动车测速<br>仪    | 机动车测速仪         | 安装/使用地点: 写清楚具体位置<br>示例: 110国道900公里+110米东向西车道1 | 现场检      | 安全防护     |
| 透射式烟度计                                                                                                    | 透射式烟度<br>计    | 透射式烟度计         |                                               | 现场检      | 环境监测     |
| <ol> <li>E用数字摄影(CR、DR)系统X射线辐射源</li> <li>医用诊断螺旋计算机断层摄影装置(CT)X射线辐射源</li> <li>源医用数字摄影(DR)系统X射线</li> <li>医用乳腺X射线辐射源</li> </ol> | 医用诊断X<br>射线设备 | 医用诊断X 射线设备     | 器具名称不得简写:如CT、CR、DR等。                          | 现场检      | 医疗卫生     |
| 心电图仪                                                                                                    |               | 心电图仪           |                                               | 现场检      | 医疗卫生     |
| 脑电图仪                                                                                                    | 心脑电测量<br>仪器   | 脑电图仪           |                                               | 现场检      | 医疗卫生     |
| 多参数监护仪                                                                                                    |               | 多参数监护仪         |                                               | 现场检      | 医疗卫生     |
| 血压计                                                                                                    |               | 无创自动测量血压计      |                                               | 送检       | 医疗卫生     |
| 电子血压计                                                                                                    | 血压计(表)        | 无创非自动<br>测量血压计 |                                               | 送检       | 医疗卫生     |
| 焦度计                                                                                                    | 焦度计           | 焦度计            |                                               | 现场检      | 医疗卫生     |
| 验光仪器看铭牌填写                                                                                                    | 验光仪器          | 验光仪、<br>综合验光仪  |                                               | 现场检      | 医疗卫生     |
| 验光镜片箱                                                                                                    |               | 验光镜片箱          |                                               | 送检       | 医疗卫生     |

#### 强检器具台账维护五类内容填写

| 器具名称                                                                                                    | 一级目录              | 二级目录               | 特别强调事项                                                                                                    | 送检方试      | 器具用途 |
|----------------------------------------------------------------------------------------------------|-------------------|--------------------|----------------------------------------------------------------------------------------------------|-----------|------|
| 名称查看压力仪表:<br>表盘                                                                                                    | 压力仪表              | 指示类压力表<br>显示类压力表   | <ol> <li>1、测量范围与规格型号均按示例格式填写: (0~1.6)MPa<br/>(MP大写、a小写,计量单位需区分大小写);</li> <li>2、禁油压力表须与其他压力表分开装存,以防发生事故。</li> </ol> | 送检        | 安全防护 |
| <ol> <li>1. 电子台秤</li> <li>2. 电子计价秤</li> <li>3. 电子计重秤</li> <li>4. 机械台秤</li> <li>5. 条型码打印计价秤</li> <li>6. 戥子</li> <li>7. 电子天平</li> <li>8. 电子汽车衡等</li> </ol> | 非自动衡器             | 非自动衡器              | 常见错字: 秤不写成"称"                                                                                                    | 送检<br>现场检 | 贸易结算 |
| 燃油加油机                                                                                                    | 加油机               | 燃油加油机              | 出厂编号: 编号+枪号 示例: AA19070003(6枪)                                                                                     | 现场检       | 贸易结算 |
| 压缩天然气加气机                                                                                                    | 加气机               | 压缩天然气加气机           | 出厂编号: 编号+枪号 示例: AA19070003(1枪)                                                                                     | 现场检       | 贸易结算 |
| 液化天然气加气机                                                                                                    |                   | 液化天然气加气机           | 出厂编号: 编号+枪号 示例: AA19070003(9枪)                                                                                     | 现场检       | 贸易结算 |
| 水份仪按铭牌填写                                                                                                    | 特别强调              | 烘干法水分测定仪           | 总局强检系统无法将水分测定仪分配到巴市质计中心                                                                                            | 送检        | 贸易结算 |
| 水分仪按铭牌填写                                                                                                    | 水分测定仪选择<br>谷物容重器, | 电容法和电阻法谷<br>物水分测定仪 | 水分测定仪一级目录和二级目录改选谷物容重器                                                                                              | 送检        | 贸易结算 |
| 容重器按铭牌填写                                                                                                    | 谷物容重器             | 谷物容重器              |                                                                                                    | 送检        | 贸易结算 |
| 出租车计价器 (车牌)                                                                                                    | 出租汽车计价器           | 出租汽车计价器            | 器具名称: 示例:出租车计价器(蒙L xxxxx)                                                                                          | 送检        | 贸易结算 |

### 强检器具预约申请

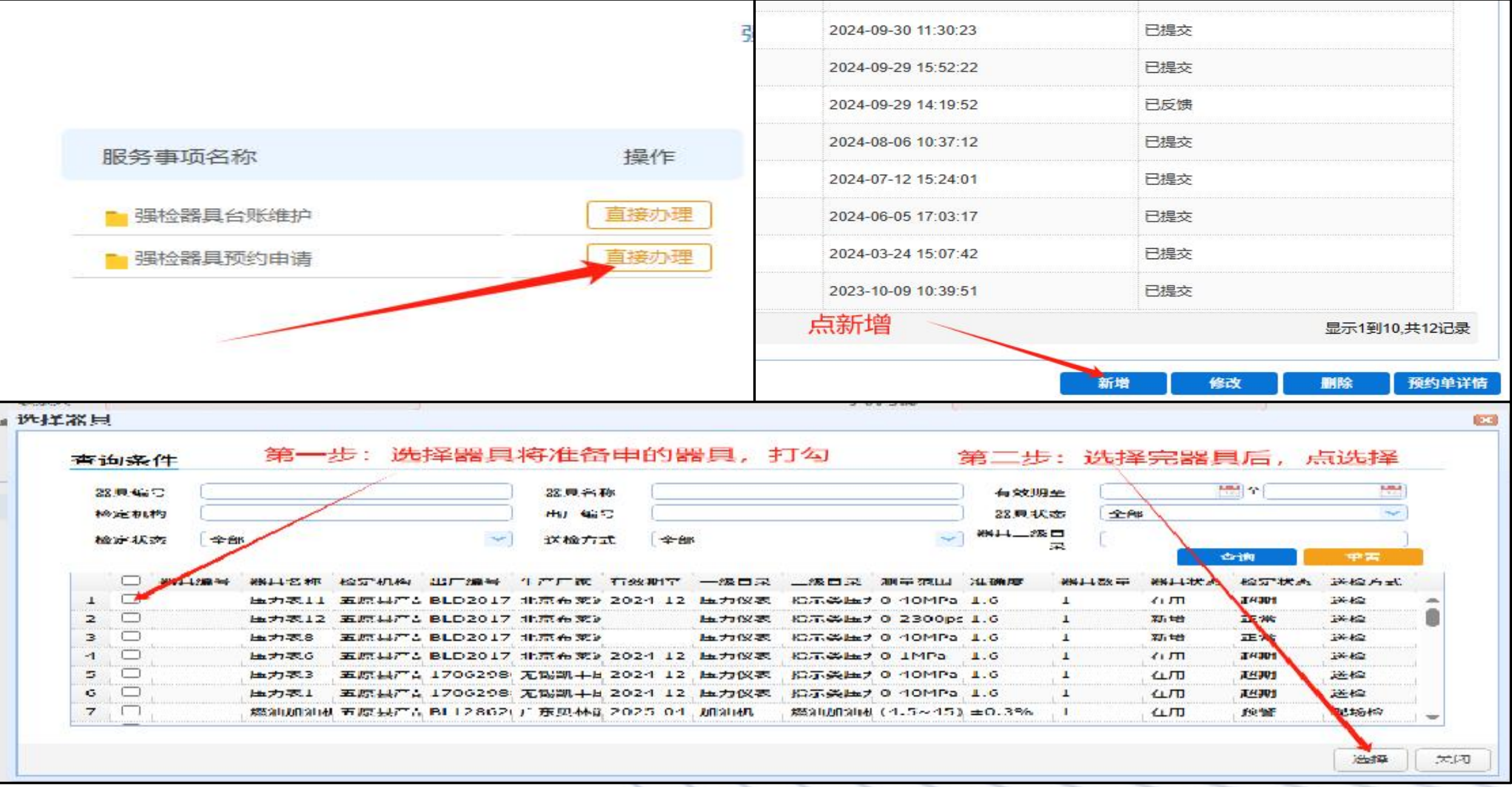

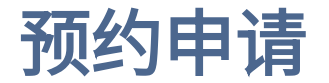

新增预约单-选择器具

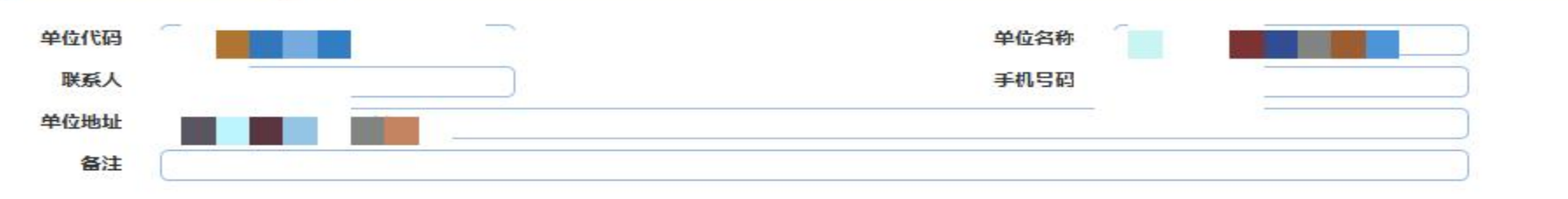

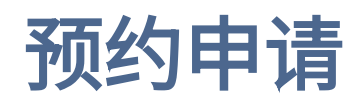

| 预  | 题的编 |               | 预约时间 | it ( ) ( ) ( ) ( ) ( ) ( ) ( ) ( ) ( ) ( | 状态 全部 ✓ |
|----|-----|---------------|------|------------------------------------------|---------|
| ti |     |               |      | ÷.                                       |         |
|    |     | 预约编号          | 器具数量 | 预约时间                                     | 状态      |
|    |     | 2025040704384 | 1    | 2025-04-07 16:47:29                      | → 已提交   |
|    |     | 2025040500003 | 1    | 2025-04-05 01:12:32                      | 已反馈     |
|    |     | 2025031002144 | 4    | 2025-03-10 12:15:32                      | 已提交     |
|    |     | 2024093000940 | 4    | 2024-09-30 11:30:23                      | 已提交     |
|    |     | 2024092901963 | 12   | 2024-09-29 15:52:22                      | 已提交     |
|    |     | 2024092901592 | 4    | 2024-09-29 14:19:52                      | 已反馈     |
|    |     | 2024080601058 | 5    | 2024-08-06 10:37:12                      | 已提交     |
|    |     | 2024071202317 | 3    | 2024-07-12 15:24:01                      | 已提交     |
|    |     | 2024060503613 | 12   | 2024 <mark>-06-</mark> 05 17:03:17       | 已提交     |
|    | П   | 2024032400402 | 12   | 2024-03-24 15:07:42                      | 已提交     |

新增修改 删除 预约单详储

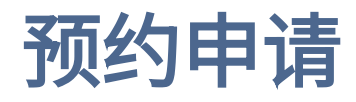

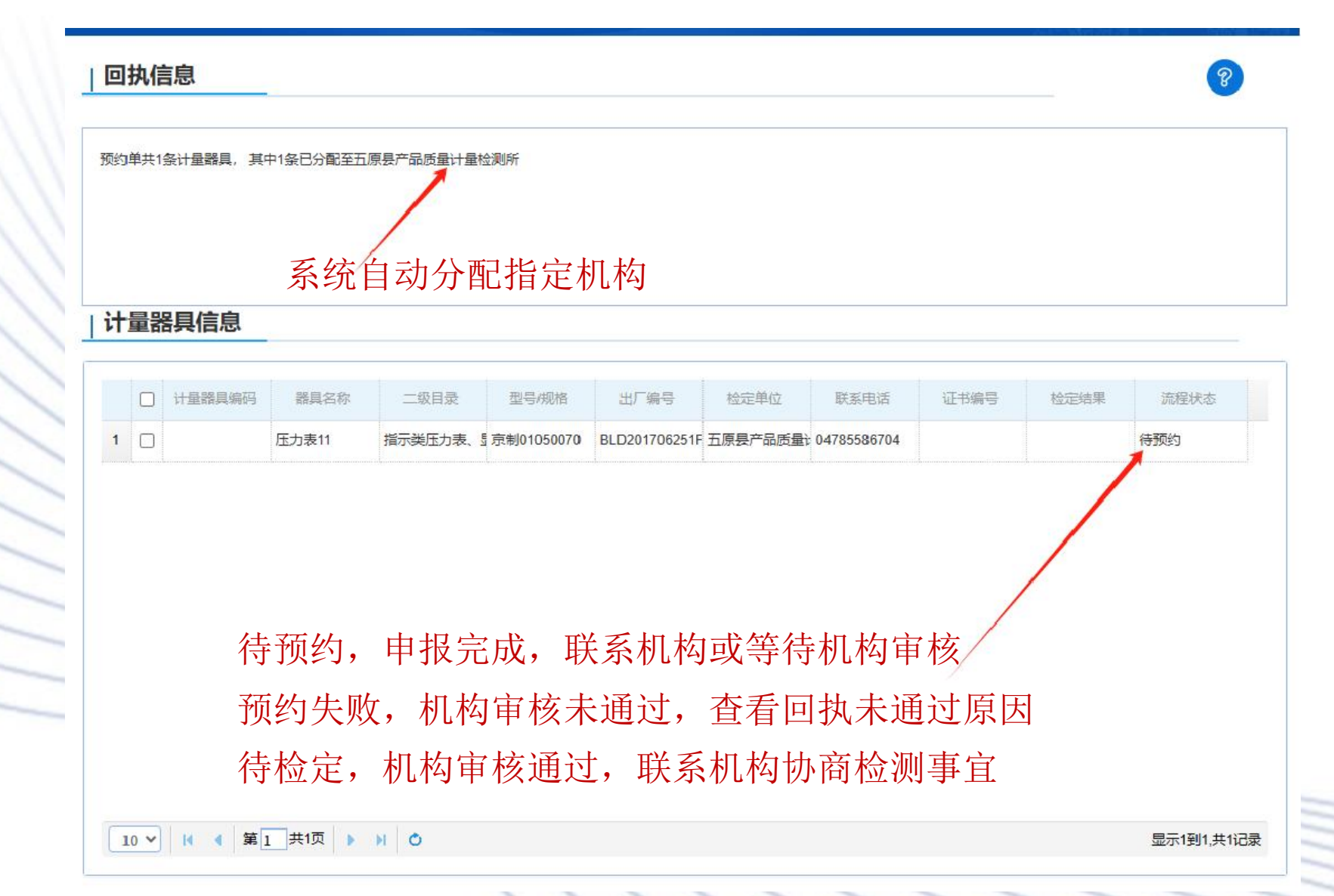

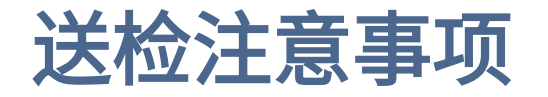

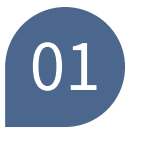

#### 联系机构

在完成强检器具预约申请后, 及时联系指定技术机构,确 认申请及送检日期。

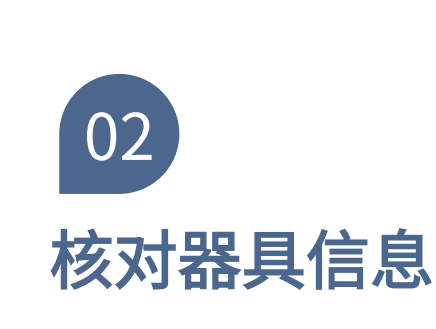

送检前,务必核对申请计量 器具信息与实际送检的器具 是否一致,包括型号、编号、 使用单位等,确保信息无误, 避免因信息不符导致检定延 误。

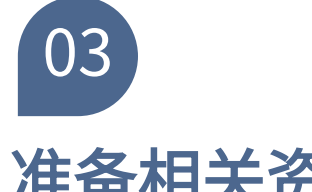

准备相关资料

送检时需携计量器具相关资 料及配套电源等,以便技术 机构进行检测时使用。

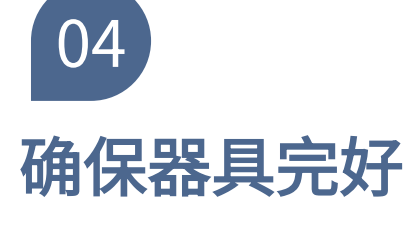

送检的计量器具应处于正常 工作状态。如器具存在故障, 需提前维修后再送检。

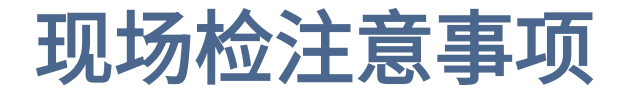

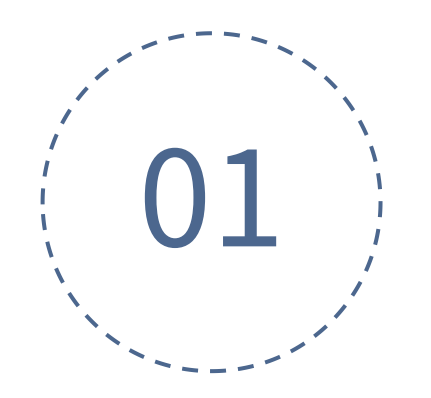

联系机构

主动联系平台指定的技术机 构。可通过电话、邮件或平 台在线沟通方式进行联系。

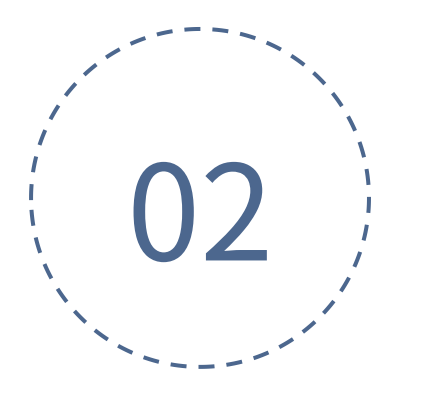

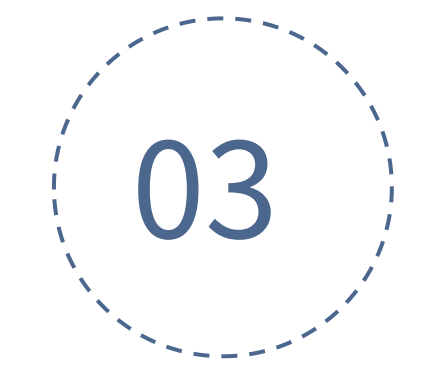

检测时间

协商具体检测时间、检测流 程及交通工具事宜。 检测准备

提供必要的人员、场地和设 备支持,配合现场检测工作。

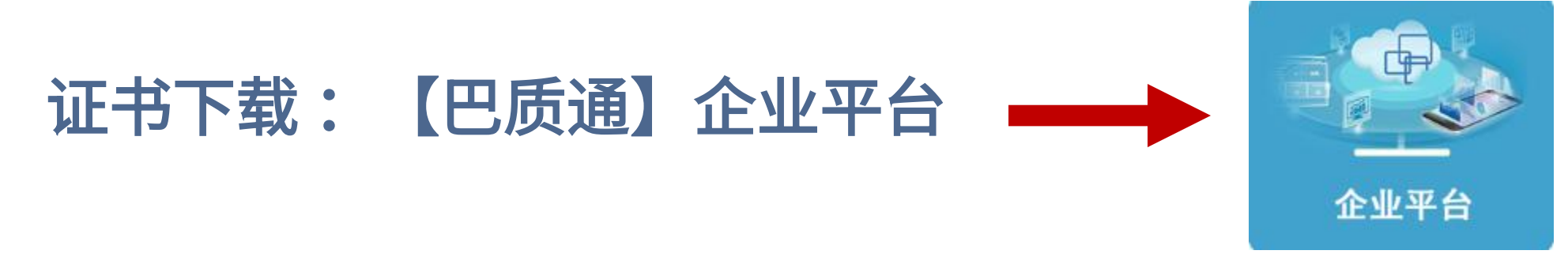

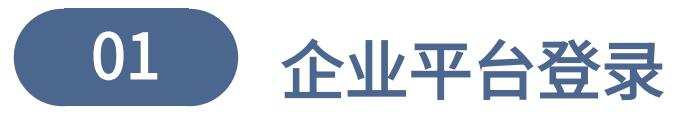

#### 用户名: E-CQS强检平台注册电话, 初始密码: 123321

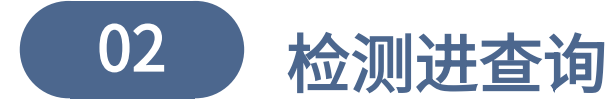

可查询审核状态、审核结果。

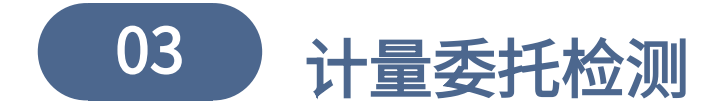

审核通过后生成电子证书,企业可随时下载电子证书。

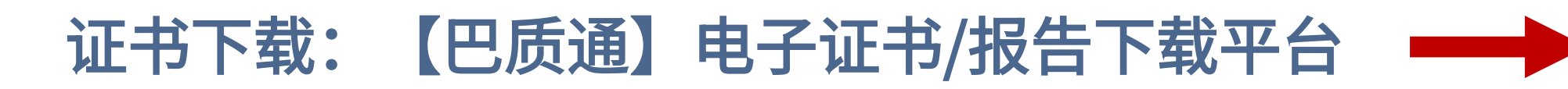

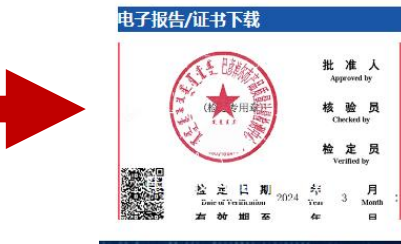

通过委托单号和客户密码进行下载

- 1、送检,委托单上有委托单号和客户密码
- 2、现场检,向检测人员或拨打0478-8213786客服电话索取。

|                                      | 清綸入 | 委托英名地委托美 | 上的客户家码 然后 | 5击杳洵; 面洗中雪                            | ,<br>第下载的证书,占书 | 量检测电     | 子证书下载:<br>************************************ | :<br>:书。【推芳使 | 用批母压缩打句下 | (4)      |        |
|--------------------------------------|-----|----------|-----------|---------------------------------------|----------------|----------|------------------------------------------------|--------------|----------|----------|--------|
|                                      | 委托  | ;单号      | 客户领       | ····································· | i重             | 自 查询结界   | Ŗ记录数:0 □ <mark>全</mark> 〕                      | 选中 电子证       | 书批重下载    | 批里压缩打包下载 |        |
| X 迎                                  | 选中  | 证书编号     | 证书类型      | 委托单号                                  | 器具名称           | 检测时间     | 委托单位                                           | 生产厂          | 出厂编号     | 测量类型     | 下载电子证书 |
| 电子证书及报告下载平台导航                        |     |          |           |                                       |                |          |                                                |              |          |          |        |
| 企业检验检测业务平台                           |     |          |           |                                       |                |          |                                                |              |          |          |        |
| 计量检测电子证书下载                           |     |          |           |                                       |                |          |                                                |              |          |          |        |
|                                      |     |          |           |                                       |                |          |                                                |              |          |          |        |
|                                      |     |          |           |                                       |                |          |                                                |              |          |          |        |
|                                      |     |          |           |                                       |                |          |                                                |              |          |          |        |
| 闪蒙古巴彦涅尔市临初区临五路植物园1号 电话: 0478-8213786 |     |          |           |                                       |                |          |                                                |              |          |          |        |
| 版权所有 巴彦淖尔市产品质量计量检测中心                 |     |          |           |                                       |                |          | -                                              |              |          |          |        |
|                                      |     |          |           |                                       | 巴彦淖尔市产品        | 品质量计量检测。 | 中心 客服电话:04                                     | 78-821378    | 36       |          |        |

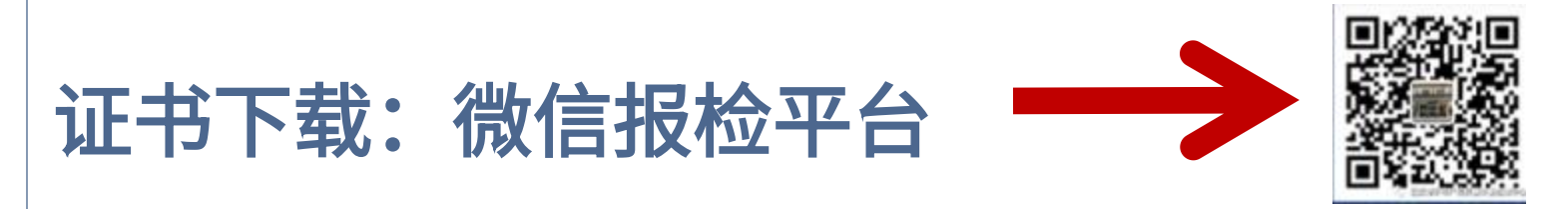

| 彦淖尔市产            | 品质量计量检测                  | J              |               |    | Â |
|------------------|--------------------------|----------------|---------------|----|---|
| 【宣传】世界<br>业园区    | 计量日宣传活动之走                | 进恒远工           | - C7/         | En |   |
| 【党建】巴彦<br>开展在职党员 | 淖尔市产品质量计量<br>进社区"双报到 双肌  | 检测中心<br>8务 双报… |               |    |   |
| 【宣传】世界<br>动      | 计量日宣传活动之'                | '五进"活          | in the second |    |   |
| 【世界计量日<br>竟赛开始啦! | 宣传活动】 你身边的<br>快来参与→      | 计量检测<br>计量检测   | 则预约<br>则进度    |    |   |
| 【世界计量日<br>日"——"小 | 宣传活动】2024年<br>"计量里的"大" F | 产品检验<br>我的检验   | ©登记<br>⊇信息    |    |   |
|                  |                          | 证书报管           | 「下載           |    |   |
| 往期回顾             | = 服务                     | (我要            | 检测            | >  | ė |

|      |           |            |           |         | 计量检测     | 电子证书下载      | :       |             |     |
|------|-----------|------------|-----------|---------|----------|-------------|---------|-------------|-----|
| 清輸入調 | 委托单号和委托单。 | 上的客户密码,然后点 | 話查询; 再选中需 | 要下载的证书, | 点击 【电子证书 | 北量下载】按钮下载电子 | 证书。【推荐例 | E用批量压缩打包下载] | l.  |
| 委托   | 单号        | 客戶         | 中密码       |         | 查询       | 查询结果记录数: 0  | □全选中    | 电子证书批量下载    | ł   |
| 选中   | 证书编号      | 证书类型       | 翻盻        | 器具名称    | 检测时间     | 到 一 委托单位    | 生产厂     | 出厂编号        | 测量类 |
|      |           |            |           |         |          |             |         |             |     |

委托单号与客户密码: 1、送检器具在委托单位上查找, 2、现场检测可让检测人员提供或 打电话8213786客服人员查找。

# 巴彦淖尔市产品质量计量检测中心 客服电话 0478-8213786

#### 国家市场管理总局E-CQS强检平台 客服微信公众号"你呼我应"。

# 谢谢观看